## Verkefni 3

Áfram er haldið með 2. verkefnið, nú á að setja inn efnisyfirlit á vefsíður eins og hér er sýnt:

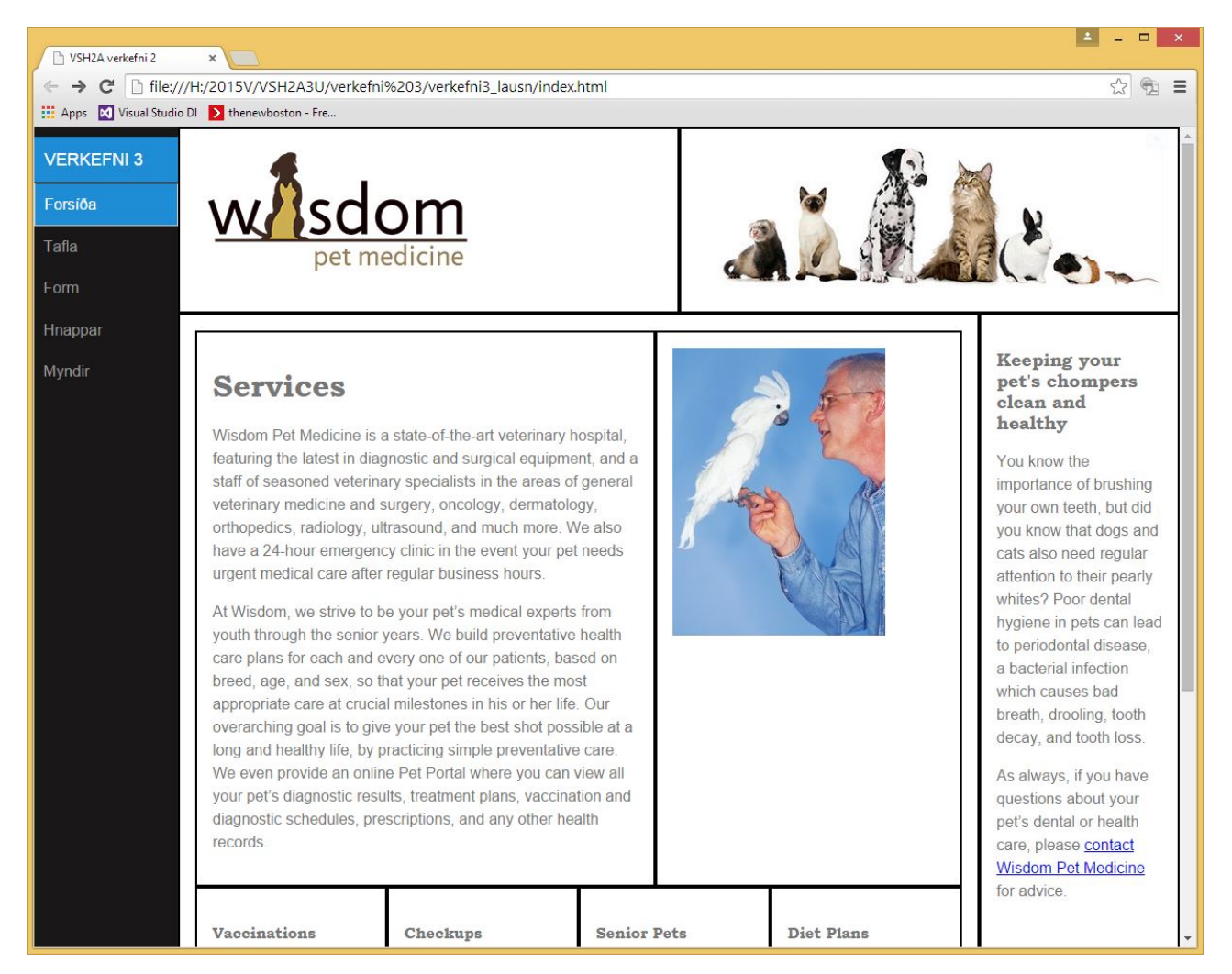

Mynd 1. í 48em + skjáum er efnisyfirlitið (menu) lóðrétt til hliðar á síðu.

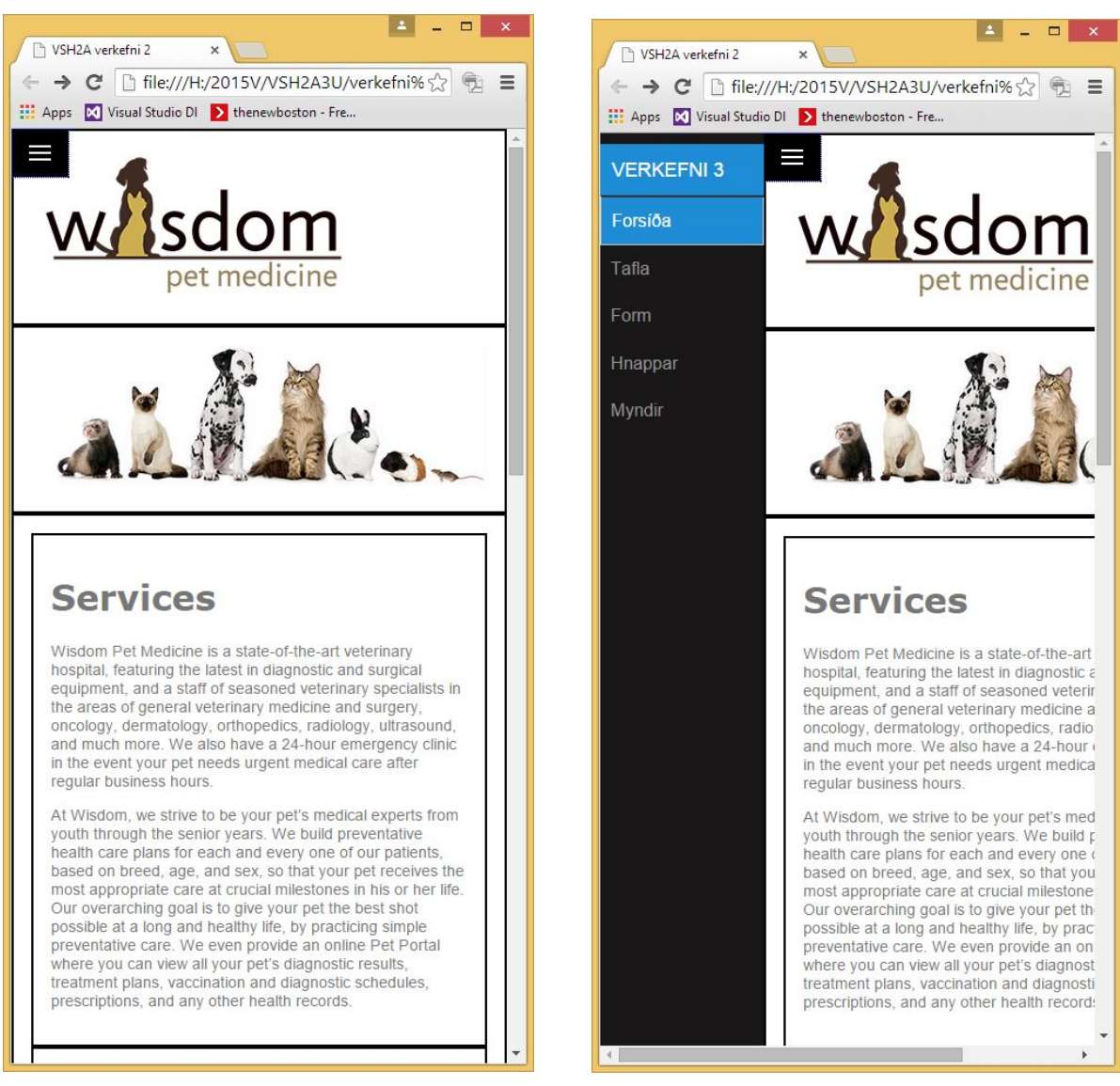

Mynd 2.

Mynd 3.

Mynd 2. Í skjáum undir 48em Þá hverfur efnisyfirlitið og táknmynd birtist efst í vinstra horni.

Mynd 3. Þegar smellt er á táknmynd þá birtist efnisyfirlitið aftur eins og sýnt er hér að ofan.

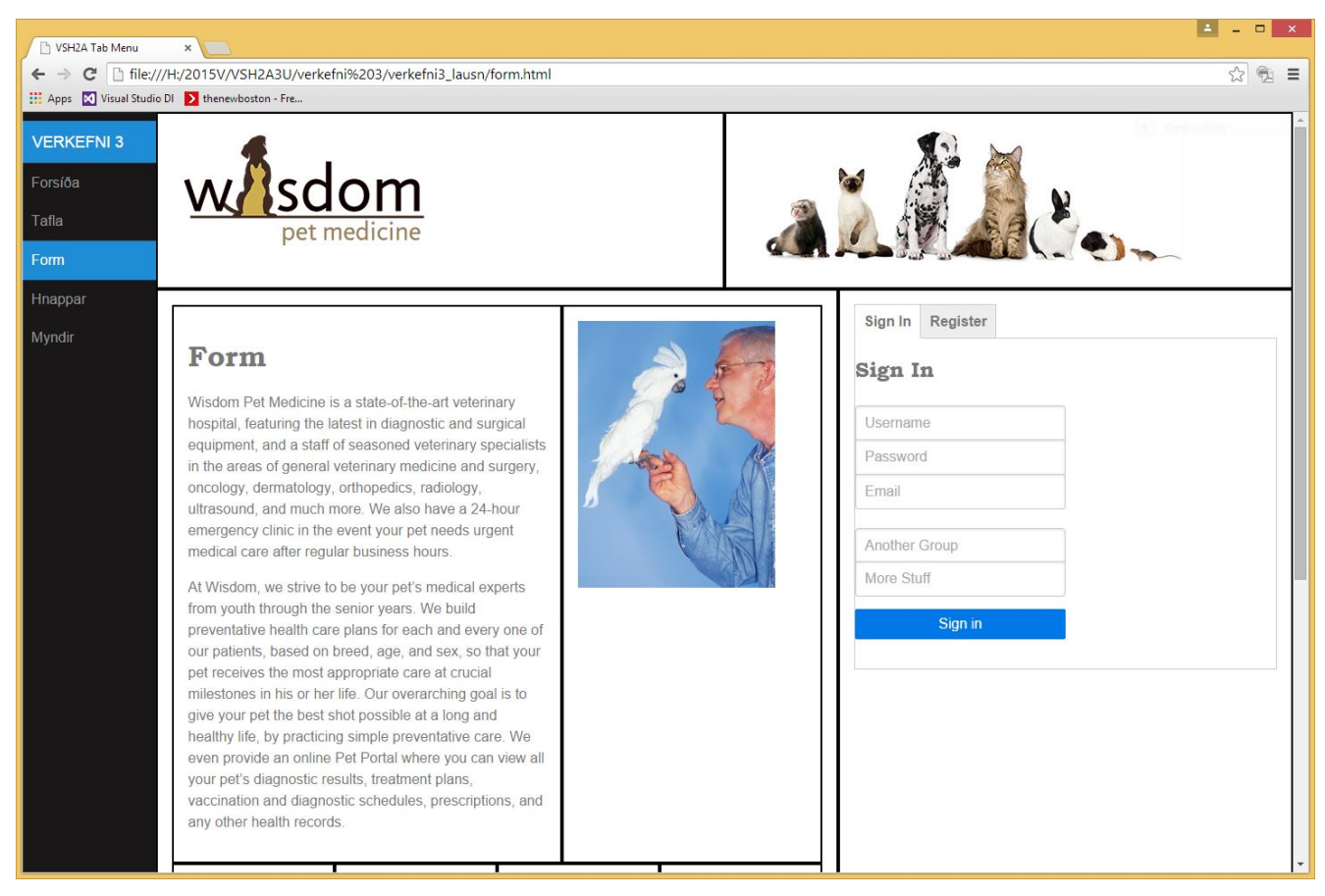

Mynd 3. Formsíða með flipahnöppum "Tab menu". Undir flipunum eru tvö skráningarform.

## Verkefnalýsing

Hluti 1:

Í skjáum undir 48em Þá hverfur efnisyfirlitið og táknmynd birtist efst í vinstra horni.

Þegar smellt er á táknmynd þá birtist efnisyfirlitið aftur eins og sýnt er hér að ofan.

Hluti 2:

Formsíða með flipa hnöppum "Tab menu". Undir flipunum eru tvö skráningarform. Skráning (*Sign in*) og innritun (*Register*).

Bjargir: <u>http://purecss.io/layouts/side-menu/</u>.

http://css-tricks.com/functional-css-tabs-revisited/

## Námsmat: 10% af heildareinkunn

- 6% Í skjáum undir 48em hverfur efnisyfirlitið og táknmynd birtist efst í vinstra horni.
  Þegar smellt er á táknmynd þá birtist efnisyfirlitið aftur lóðrétt.
- 4% Form vefsíðan er með flipa hnöppum "Tab menu".Undir flipunum eru tvö skráningarform.
- 0% Ef uppsetningu hefur ekki verið breytt og engu bætt við.